WITH MORE THAN 50 YEARS OF EXPERIENCE IN COMPRESSOR TECHNOLOGY AND HIGHLY COMMITTED EMPLOYEES, OUR FOCUS IS TO DEVELOP AND APPLY THE ADVANCED COMPRESSOR TECHNOLOGIES TO ACHIEVE STANDARD SETTING PERFORMANCE FOR LEADING PRODUCTS AND BUSINESSES AROUND THE WORLD.

### BLUETOOTH<sup>®</sup> GATEWAY

### SECOP

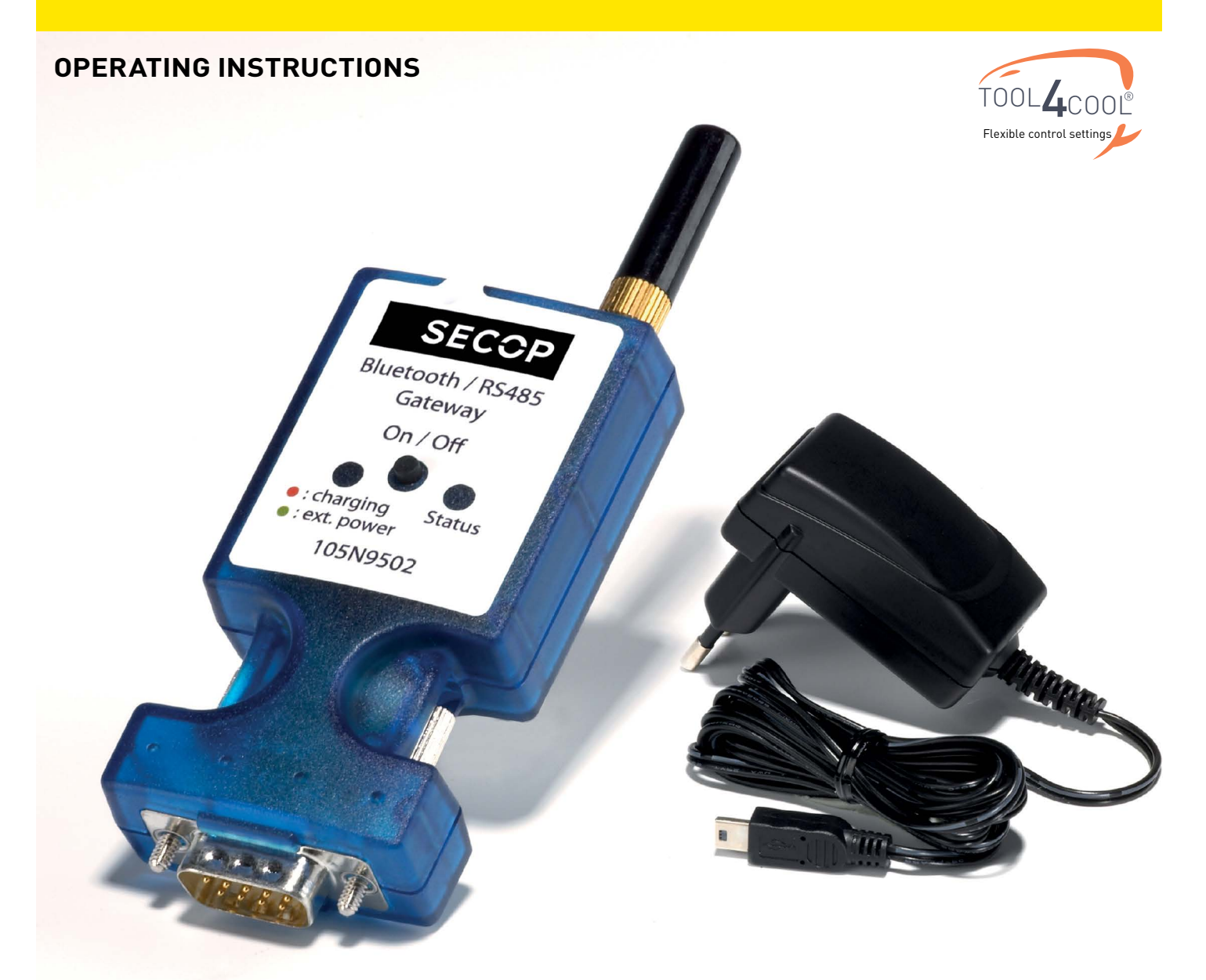

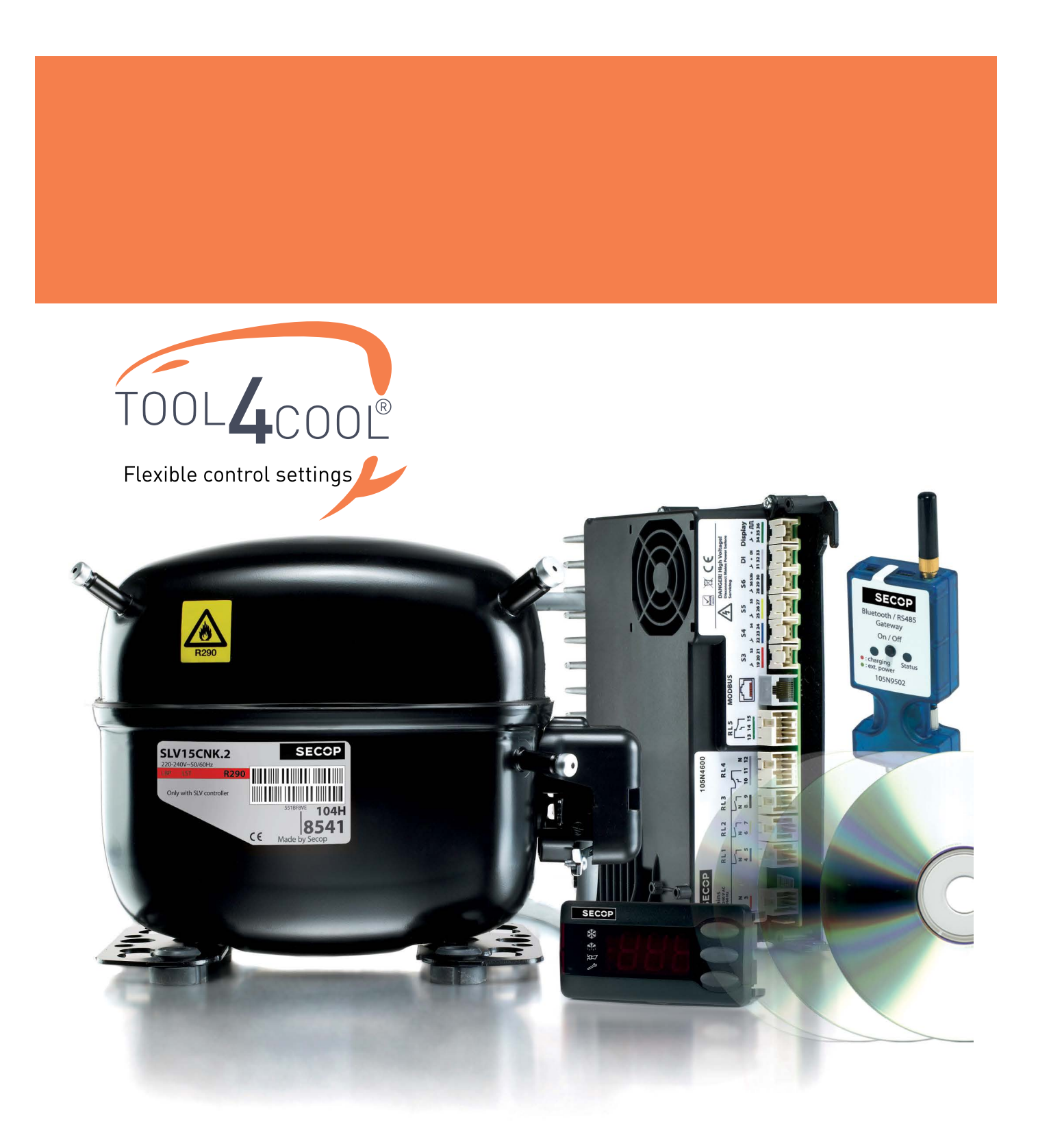

#### Operating Instructions

# TABLE OF CONTENTS

| 1. | <b>Intro</b><br>1.1<br>1.2<br>1.3       | duction<br>General Description<br>Important to Know<br>Contents of the Package                                                             | <b>4</b><br>4<br>4<br>4     |
|----|-----------------------------------------|----------------------------------------------------------------------------------------------------|-----------------------------|
| 2. | <b>Star</b><br>2.1<br>2.2<br>2.3<br>2.4 | ting and charging the gateway<br>View of Secop Bluetooth® Gateway<br>Switching On<br>Charging the Battery<br>Recommendations               | <b>5</b><br>5<br>5<br>6     |
| 3. | <b>Pairi</b><br>3.1<br>3.2              | <b>ng the gateway</b><br>Windows XP<br>Windows 7                                                                                           | <b>7</b><br>7               |
| 4. | Conf                                    | iguring Tool4Cool®                                                                                                    | 14                          |
| 5. | Tech                                    | nical Data Overview                                                                                                    | 17                          |
| 6. | Gate                                    | way Status                                                                                                    | 18                          |
| 7. | <b>Safe</b><br>7.1<br>7.2               | <b>ty Notes</b><br>Conformity with Standards<br>Battery                                                                                    | <b> 19</b><br>19<br>19      |
| 8. | <b>Trou</b><br>8.1<br>8.2<br>8.3<br>8.4 | bleshooting<br>Error Message<br>LED2 is flashing red<br>Top Causes of Errors<br>There is no connection between the computer and the device | <b>20</b><br>20<br>20<br>20 |

# 1. INTRODUCTION

| 1.1<br>General Description | The Secop Bluetooth <sup>®</sup> gateway is used in the connection between a controller and a computer when run-<br>ning Tool4Cool <sup>®</sup> software.<br>The gateway is equipped with a high-performance rechargeable battery, so an external power source is<br>not required. This makes the gateway particularly suitable in mobile applications.<br>Under normal circumstances no driver installation is required and the gateway functions fully indepen-<br>dently of the operating system platform in use. However if problems arise, please refer to<br>section 8.<br>Please read the instructions in this handbook before using the gateway for the first time. |
|----------------------------|----------------------------------------------------------------------------------------------------|
| 1.2<br>Important to Know   | <ol> <li>The Bluetooth<sup>®</sup> gateway is battery driven. It is not fully charged upon new delivery.<br/>Charging the gateway may take up to 2 hours. The gateway may be used while charging.</li> <li>When fully charged the gateway will run continuously 8 – 12 hours without power supply.</li> </ol>                                                                                                    |
|                            |                                                                                                    |
|                            | 3. The maximum range is ~10 meters.                                                                                                    |
|                            | <ol> <li>The Bluetooth<sup>®</sup> gateway may be permanently installed in an application.<br/>In permanent applications the charger enclosed upon delivery is used as a power supply.</li> </ol>                                                                                                    |
|                            | 5. If no serial communication occurs over a period of 60 seconds then the Bluetooth® gateway will shut down to conserve the battery. If the finding and pairing of the Bluetooth® device takes more than 60 seconds then the gateway will shut down. In the event that the gateway shuts down in the middle of an operation simply turn it on again and repeat the operation.                                                                                                    |
|                            | <ul> <li>6. Requirements for Bluetooth<sup>®</sup> adapters:</li> <li>PC or adapter has to be a class 1 or class 2 Bluetooth<sup>®</sup> transmitter. The Secop Bluetooth<sup>®</sup> gateway is a class 2 transmitter.</li> <li>Dedicated software has to support Bluetooth<sup>®</sup> serial ports.</li> </ul>                                                                                                    |
| 1.3                        |                                                                                                    |
| Contents of the<br>Package | Bluetooth® RS485 gateway with male DSUB-9 plug connector<br>- USB power supply                                                                                                    |

- DSUB-9 / RJ45 adaptor

### 2. STARTING AND CHARGING THE GATEWAY

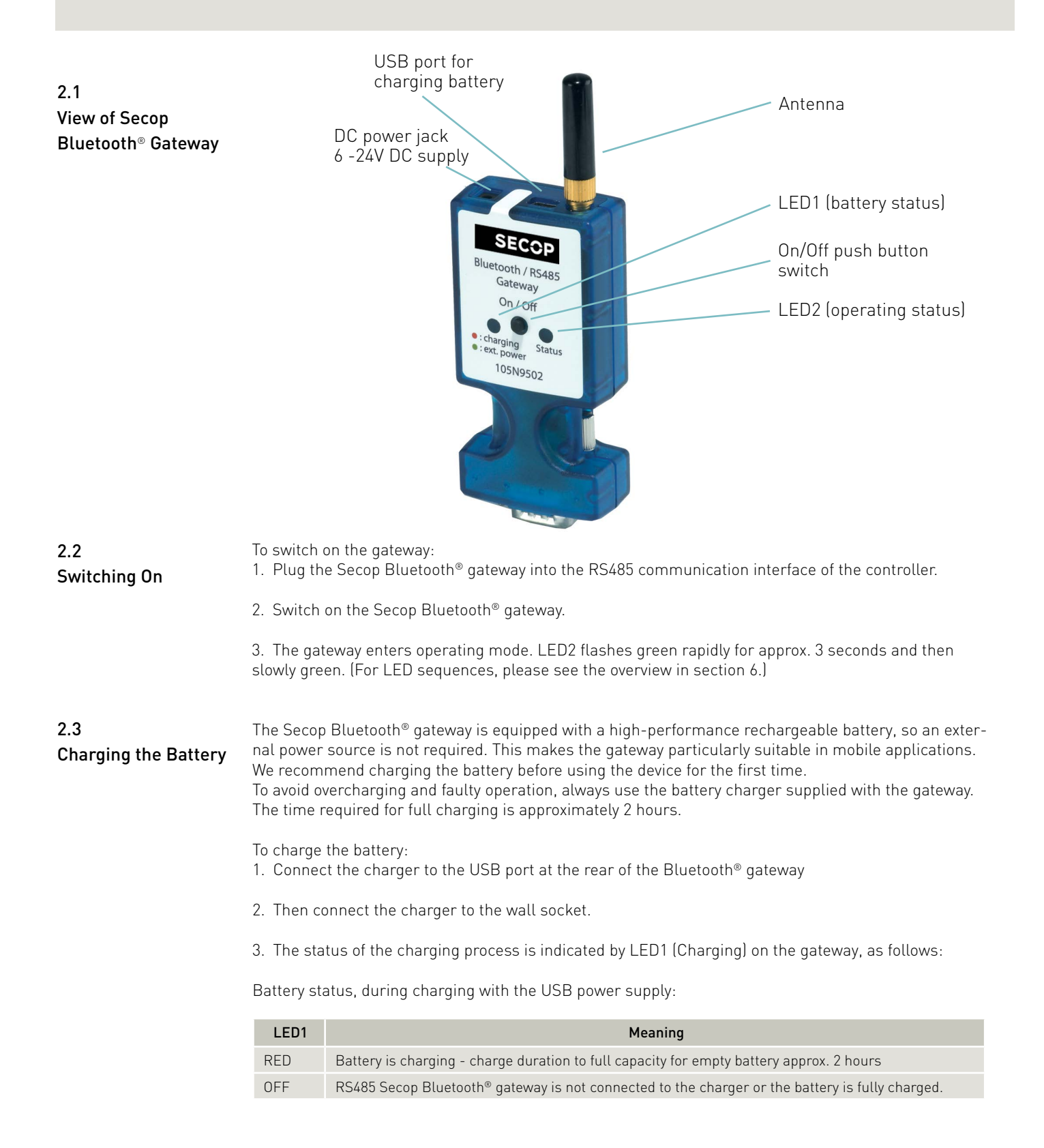

Operating

Instructions

#### 2.4 Recommendations

- 1. Keep the gateway fully charged, so it is ready for field work.
- 2. Keep an USB-cable/charger as a backup in the car just for the case someone forgets to charge the gateway battery

### 3. PAIRING THE GATEWAY

In order to communicate, Bluetooth® devices must first be paired. Pairing is performed before using the device for the first time. Pairing does not need to be repeated for subsequent use.

Please choose the operating system installed on your computer.

3.1

- 1. Attach or turn on the Bluetooth® radio adapter (transceiver) for your Windows XP computer.
- Windows XP
- 2. Turn on the Secop Bluetooth® gateway by pressing briefly on the push button. The LED will blink green.

#### Please note!:

The gateway runs for 60 seconds before shutting down automatically. At each step of the pairing process, check that the LED is still blinking. If one stage of the pairing fails, turn the gateway on again, and try again.

3. Open Bluetooth® Devices in Control Panel/Printers and Other Hardware (Category view) or Control Panel (Classic view).

Control Panel Category View:

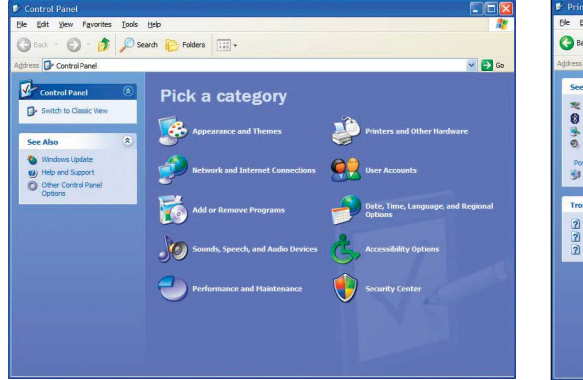

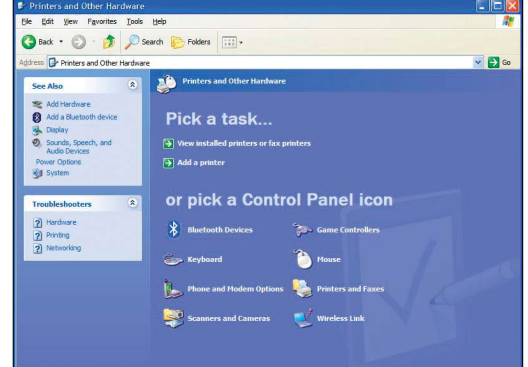

Control Panel Classic View:

| Edit View Favorites Tools | Help                     |                         |                           |                         |                       |                             |                          |    |
|---------------------------|--------------------------|-------------------------|---------------------------|-------------------------|-----------------------|-----------------------------|--------------------------|----|
| ) Back - 🕥 - 🧊 🔎          | Search 🜔 Fo              | iders 🔝 -               |                           |                         |                       |                             |                          |    |
| ress 📴 Control Panel      | _                        |                         |                           |                         |                       |                             | ~                        | Go |
| Control Rapel             | Ċ.                       | 2                       | 1                         | -                       | 2                     | *                           | 1                        |    |
| Switch to Category View   | Accessibility<br>Options | Add Hardware            | Add or<br>Remov           | Administrative<br>Tools | Automatic<br>Updates  | Bluetooth<br>Devices        | Configuration<br>Manager |    |
| Cara Alan 🔹               | 2                        | 8                       | 5                         | 1                       | <pre>p</pre>          |                             | 1                        |    |
| Windows Update            | Cate and Time            | Display                 | Folder Options            | Fents                   | Game<br>Controllers   | Internet<br>Options         | Keyboard                 |    |
| Help and Support          | ٥                        | C                       |                           | 1                       |                       | 2                           | ۲                        |    |
|                           | Mail                     | Mouse                   | Network<br>Connections    | Phone and<br>Modem      | Printers and<br>Faxes | Program<br>Downlo           | Regional and<br>Language |    |
|                           | -                        | 3                       | <b>e</b>                  | 1                       | ۲                     | O,                          | 2                        |    |
|                           | Remote                   | Run<br>Advertis         | Scanners and<br>Cameras   | Scheduled<br>Tasks      | Security<br>Center    | Sounds and<br>Audio Devices | Speech                   |    |
|                           | (1)                      | -                       | <b>.</b>                  | 82                      | -                     | 1                           | 0                        |    |
|                           | Symantec<br>LiveUpdate   | System                  | Taskbar and<br>Start Menu | User Accounts           | WibuKey               | Windows<br>CardSpace        | Windows<br>Firewall      |    |
|                           | 2                        | ((0)                    |                           |                         |                       |                             |                          |    |
|                           | Wireless Link            | Wireless<br>Network Set |                           |                         |                       |                             |                          |    |

4. On the Devices tab, click Add.

| luetooti | n Device | S              |          |            |
|----------|----------|----------------|----------|------------|
| Devices  | Options  | COM Ports      | Hardware |            |
|          |          |                |          |            |
|          |          |                |          |            |
|          |          |                |          |            |
|          |          |                |          |            |
|          |          |                |          |            |
|          |          |                |          |            |
|          |          |                |          |            |
|          |          |                |          |            |
|          |          |                |          |            |
|          |          |                |          |            |
|          |          | -              |          |            |
| Ad       | d        | <u>R</u> emove |          | Properties |
|          |          |                |          |            |

5. Select the My device is set up and ready to be found check box, and then click Next.

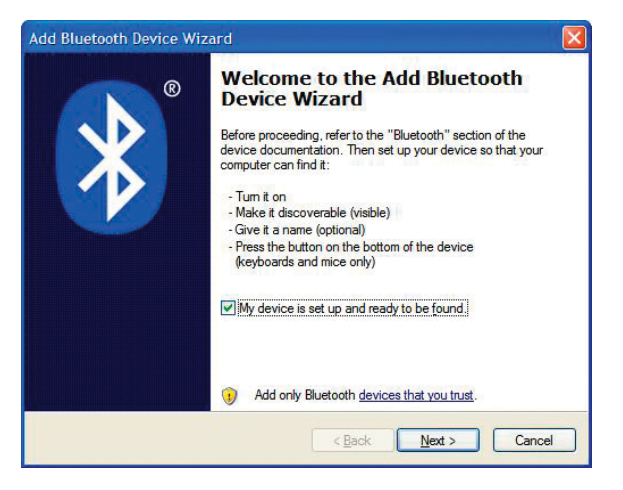

6. Click the Secop Bluetooth® gateway shown in the dialog, and then click Next.

| RS0230 001791040981<br>New device                                                                         | PC0119884<br>New device                                                |
|----------------------------------------------------------------------------------------------------|------------------------------------------------------------------------|
| DEFL01PC1098<br>New device                                                                                | PC0119886<br>New device                                                |
| AKTLAPTOP-121<br>New device                                                                               |                                                                        |
| If you don't see the device that yo<br>turned on. Follow the setup instru<br>and then click Search Again. | ou want to add, make sure that it is ctions that came with the device. |

7. Click Use the passkey found in the documentation, and then type the passkey: 1234.

| Add Bluetooth Device Wizard                                                                                                    |                                                                       |
|----------------------------------------------------------------------------------------------------|-----------------------------------------------------------------------|
| Do you need a passkey to add your device?                                                                                                  | *                                                                     |
| To answer this question, refer to the "Bluetooth" section<br>your device. If the documentation specifies a passkey,                        | n of the docum <mark>e</mark> ntation that came with<br>use that one. |
| O Choose a passkey for me                                                                                                    |                                                                       |
| Output Set the passkey found in the documentation:                                                                                         | 1234                                                                  |
| O Let me choose my own passkey:                                                                                                    |                                                                       |
| O Don't use a passkey                                                                                                    |                                                                       |
| You should always use a <u>passkey</u> , unless your dev<br>recommend using a passkey that is 8 to 16 digits lo<br>more secure it will be. | ice does not support one. We<br>ng. The longer the passkey, the       |
|                                                                                                    |                                                                       |
| <                                                                                                    | Back Next > Cancel                                                    |

8. Note the outgoing COM port, in this example COM 13. Then click Finish to complete pairing.

| Add Bluetooth Device Wiz | ard                                                                                                    | × |
|--------------------------|----------------------------------------------------------------------------------------------------|---|
| ®                        | Completing the Add Bluetooth<br>Device Wizard                                                                                                    |   |
|                          | The Bluetooth device was successfully connected to your<br>computer. Your computer and the device can communicate<br>whenever they are near each other. |   |
|                          | These are the COM (serial) ports assigned to your device.                                                                                               |   |
|                          | Outgoing COM port: COM13                                                                                                    |   |
|                          | Incoming COM port: COM14                                                                                                    |   |
|                          | Learn more about <u>Bluetooth COM ports</u>                                                                                                    |   |
|                          | To close this wizard, click Finish.                                                                                                    |   |
|                          | < <u>B</u> ack <b>Finish</b> Cance                                                                                                    |   |

 The COM port can also be viewed in the COM ports tab of the Bluetooth<sup>®</sup> devices dialog. Make a note of the Outgoing COM port (in this example, COM 13):

| Computers (workstations, servers, laptops, PDAs) | This computer is using the COM (serial) ports listed below. To determine whether you need a COM port, read the documentati that came with your Bluetooth device. |
|--------------------------------------------------|----------------------------------------------------------------------------------------------------|
| RS0230 001791040981<br>Passkey enabled           | Port Direction Name                                                                                                    |
|                                                  | COM13 Odigoing RS0230.001791040981<br>COM14 Incoming RS0230.001791040981                                                                                         |
|                                                  | Add                                                                                                    |
| Add Properties                                   | Add Remo                                                                                                    |

#### 3.2 Windows 7

1. Attach or turn on the Bluetooth® radio adapter (transceiver) for your Windows 7 computer.

2. Turn the Secop Bluetooth  $^{\odot}$  gateway on by pressing briefly on the push button. The LED will blink green.

Please note:

The gateway runs for 60 seconds before shutting down automatically. At each step of the pairing process, check that the LED is still blinking . If one stage of the pairing fails, turn the gateway on again, and try again.

3. Add a Bluetooth<sup>®</sup> device from Control Panel/Hardware and Sound.

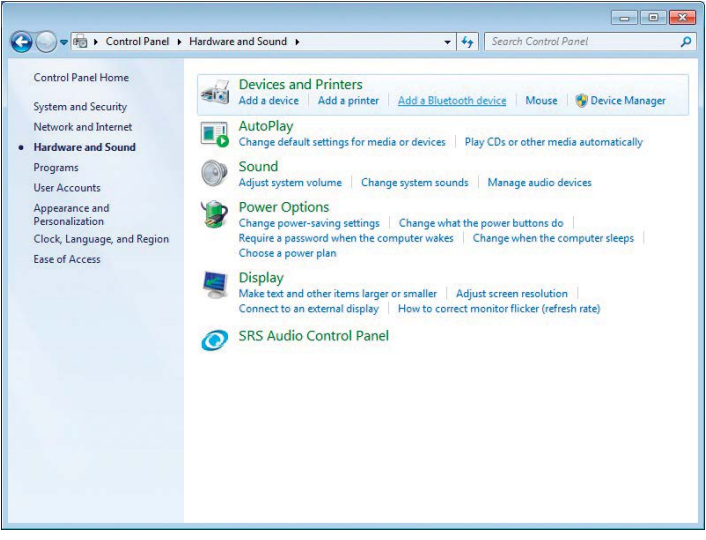

This shall search and display nearby Bluetooth® devices:

4. Select the Secop device, then click Next.

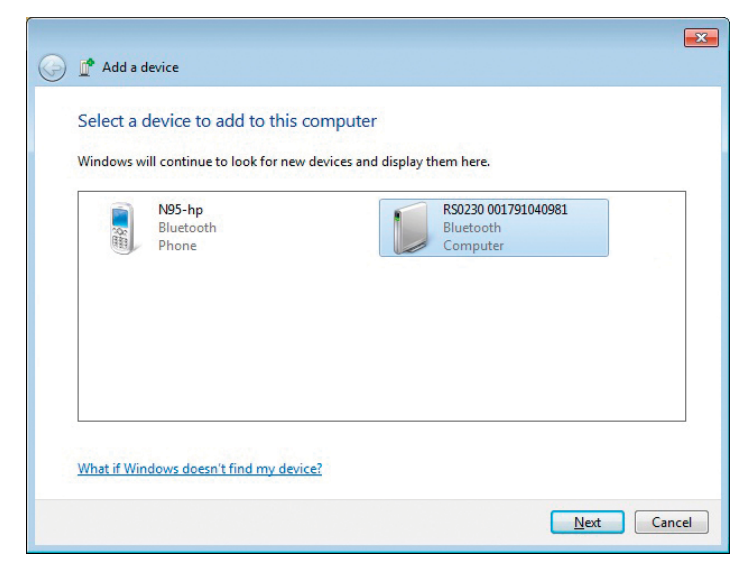

5. Enter the passkey 1234 as shown, then select Next.

| G | 💣 Add a device                                                                                           | <b>X</b> |
|---|----------------------------------------------------------------------------------------------------|----------|
|   | Enter the pairing code for the device<br>This will verify that you are connecting to the correct device. |          |
|   | The code is either displayed on your device or in the information that came with the device.             |          |
|   | What if I can't find the device pairing code?                                                            |          |
|   | Next Can                                                                                                 | cel      |

6. Select Close to complete the pairing.

|            |                                                                                                    | ×                  |
|------------|----------------------------------------------------------------------------------------------------|--------------------|
| $\bigcirc$ | 💣 Add a device                                                                                                    |                    |
|            | This device has been successfully added to this computer<br>Windows is now checking for drivers and will install them if<br>necessary. You may need to wait for this to finish before your device<br>is ready to use.<br>To verify if this device finished installing properly, look for it in<br><u>Devices and Printers</u> . | R50230001791040981 |
|            |                                                                                                    | <u>C</u> lose      |

Now look at the Control Panel\Hardware and Sound\Devices and Printers, to confirm the Secop device is visible:

|                                                                                                    |        | <b>.</b> |
|----------------------------------------------------------------------------------------------------|--------|----------|
| Search Devices and Printers                                                                                                    | inters | Q        |
| Add a device Add a printer Remove device                                                                                                    | -      | 0        |
| Devices (6)                                                                                                    |        |          |
| RS0230<br>0017910400981     DELL 1708FP     Dell USB Entry<br>Keyboard     Generic<br>Bluetooth Radio     Lenovo Optical<br>USB Mouse     MUMPKPDT0003<br>49       • Printers and Faxes (4) |        | ш        |
| Fax Microsoft Office Document Image Document Writer PRNJ_C2B on Arlprint                                                                                                    |        |          |
| Unspecified (1)                                                                                                    |        |          |
| R50230 001791040981<br>Category: Computer                                                                                                    |        |          |

7. Select the Secop device, then select Properties as shown here:

|                        | Hardware and Sound Devices and Printers Control Search Devices an                                      | d Printers 🔎 | >   |
|------------------------|----------------------------------------------------------------------------------------------------|--------------|-----|
| Add a device           | Add a printer Remove device                                                                            | 0            |     |
| Devices (6)            |                                                                                                    |              | -   |
| RS0230<br>001791040981 | DELL 1708FP Dell USB Entry<br>Create shortcut                                                          | 2            | III |
|                        | Troubleshoot<br>Remove device<br>Properties                                                            |              |     |
| Fax<br>Unspecified (1  | Microsoft Office Microsoft XPS PRN01_C2B on<br>Document Image Document Writer Arlprint<br>Writer<br>1) |              |     |
| •                      |                                                                                                    |              | Ŧ   |
| RSI                    | 0230 001791040981<br>Category: Computer                                                                |              |     |

8. Under the Services tab, make a note of the COM port to which the gateway is paired. In this example it is COM13:

| ieneral Hardware Services Bluetooth | wing services. To use a |
|-------------------------------------|-------------------------|
| service, select the check box.      |                         |
| Bluetooth Services                  |                         |
| Serial port (SPP) 'COM-HARDWARE'    | COM13                   |
|                                     |                         |
|                                     |                         |
|                                     |                         |
|                                     |                         |
|                                     |                         |
|                                     |                         |
|                                     |                         |
|                                     |                         |
|                                     |                         |
|                                     |                         |
|                                     |                         |
|                                     |                         |
|                                     |                         |

Alternatively, the COM port can be viewed in the Hardware tab of the Bluetooth<sup>®</sup> devices dialog. Make a note of the COM port:

| eneral Hard                                            | ware Service                                                     | s Bluetooth         |                  |
|--------------------------------------------------------|------------------------------------------------------------------|---------------------|------------------|
| RS Device Fun                                          | 0230 00179104                                                    | 10981               |                  |
| Name                                                   |                                                                  |                     | Туре             |
| Standard                                               | Serial over Blu                                                  | etooth link (COM13) | Ports (COM       |
|                                                        |                                                                  |                     |                  |
| Device Fun<br>Manufacture                              | ction Summary<br>er: Microsoft<br>on Blueton                     | th Device (RFCOMM   | Protocol TDI) #2 |
| Device Fun<br>Manufacture<br>Location:<br>Device statu | ction Summary<br>er: Microsoft<br>on Bluetoot<br>us: This device | th Device (RFCOMM   | Protocol TDI) #2 |

## 4. CONFIGURING TOOL4COOL®

- 1. Start Tool4Cool®
- 2. Select File in the menu bar.
- 3. Select Connect Network in the drop-down menu:

| File | Help                                                     |
|------|----------------------------------------------------------|
|      | Connect Network                                          |
| 63   | Import Configuration<br>Import Parameter Definition File |
|      | Export<br>Export Configuration                           |
|      | Save Plot As<br>View Saved Plot                          |
|      | Page Setup                                               |
|      | Print                                                    |
|      | Print Preview                                            |

4. This dialog box will open:

| Connect using: | ~               |
|----------------|-----------------|
|                | COM1<br>COM5    |
|                | COM8            |
|                | COM14           |
|                | TCF/IF (SOCKEL) |
| Protocol:      | ~               |
| Description:   |                 |
|                |                 |
|                | Configure       |
|                |                 |
|                |                 |

In the Connect using field, select the COM port to which the gateway is connected. Note!: This is the COM port you noted down in section 3. Pairing the gateway. Fill in Description (optional).

5. Click the Configure button:

| 🗸 Connect Network |            | × |
|-------------------|------------|---|
| Connect To        |            |   |
| Connect using:    | СОМ13      |   |
| Protocol:         | Modbus/RTU |   |
| Description:      |            |   |
|                   |            |   |
|                   | Cancel OK  |   |

- 6. The Configure Network dialog box will appear.
- 7. Set the Refresh rate to  ${\sim}5$  times the number of addressable nodes,

5 x [[Last network node +1] - First network node] This ensures that Tool4Cool<sup>®</sup> will prevent the Bluetooth<sup>®</sup> gateway from timing out and turning the power off. Tool4Cool<sup>®</sup> scans the network and detects changes.

| Bits pr second:             | 19200 | ~  |
|-----------------------------|-------|----|
| Data bits:                  | 8     | ~  |
| Stop bits:                  | 1     | ~  |
| Parity:                     | Even  | ~  |
| RS485:                      | False | ~  |
| Retry count:                | 1     | \$ |
| Timeout <mark>(</mark> ms): | 1000  | \$ |
| First network node:         | 1     | \$ |
| Last network node:          | 247   | \$ |
| Refresh network:            | ON    | ~  |
| Refresh rate [s]:           | 5     | \$ |
|                             |       |    |
|                             |       |    |

Then click OK to return to the Connect Network dialog.

| Connect using: | СОМ13 💌      |
|----------------|--------------|
| Protocol:      | Modbus/RTU 🗸 |
| Description:   | [            |
|                |              |
|                |              |

8. Check the gateway is turned on.

In the Connect Network dialog, click OK.

Wait a short time. A red arrow will appear in front of the description (COM/USB network). The controller is now accessible via Tool4Cool®.

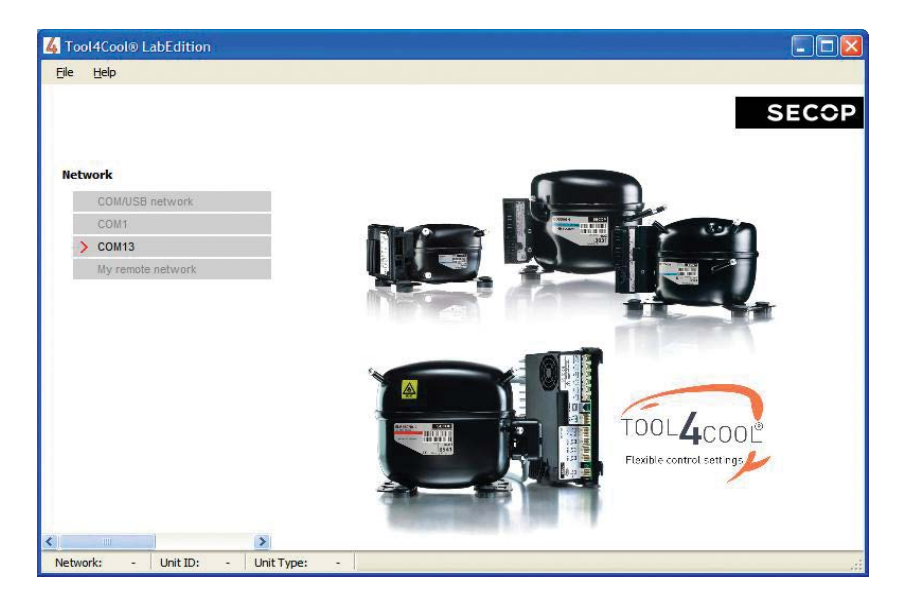

### 5. TECHNICAL DATA OVERVIEW

| Transmission frequencies                  |                | 2.402 GHz to 2.480 GHz                          |  |
|-------------------------------------------|----------------|-------------------------------------------------|--|
| Range                                     |                | max. 10 m                                       |  |
| Bluetooth® Interface                      |                | Generic Access Profile                          |  |
| Supported Bluetooth <sup>®</sup> profiles |                | Serial Port Profile                             |  |
| Transmission power                        |                | (Class 2) max. 4dBm                             |  |
| Serial interface                          | Connector      | RS485 with male DSUB-9 plug connector           |  |
| USB interface                             |                | Mini USB port 2.0 for charging and power supply |  |
| Battery                                   | Туре           | Lithium-Ion rechargeable battery, 3.7V/540mAh   |  |
|                                           | Operating time | Maximum 10 hours (115.2 kBit/s), fully charged  |  |
|                                           | Charging time  | Maximum 2 h                                     |  |
| DC interface                              |                | DC power jack 0.65 mm, 6 - 24 V DC stabilized   |  |
| LED1                                      |                | Status display for battery                      |  |
| LED2                                      |                | Status display for gateway                      |  |
| Casing                                    |                | ABS translucent blue, dimensions 80x40x18 mm    |  |
| Standard configuration                    | Baud rate      | 19200 Bit/s                                     |  |
|                                           | Stop bit       | 1                                               |  |
|                                           | Parity         | Even                                            |  |
|                                           | Data bits      | 8                                               |  |
|                                           | Bluetooth® PIN | 1234                                            |  |
| Weight including antenna                  | a and battery  | 62 grams                                        |  |
| Operating temperature                     |                | -20 to +60°C                                    |  |
| Charging temperature                      |                | 0 to +45 °C                                     |  |
| Storage temperature                       |                | -20 to +45°C                                    |  |
|                                           |                |                                                 |  |

### 6. GATEWAY STATUS

The Secop Bluetooth® gateway operates as a gateway between a controller and a computer. LED2 (Status) indicates the operating status of the gateway.

| LED2 Sequence                                                                                   | Meaning                                                                                                    |
|-------------------------------------------------------------------------------------------------|----------------------------------------------------------------------------------------------------|
| LED flashes green for approx. 3 seconds in short,<br>rapid bursts                               | RS485 Bluetooth® gateway begins Slave mode operation                                                                                                    |
| LED flashes green in slow, short bursts                                                         | RS485 Bluetooth® gateway is in normal operating mode<br>– RS485 COM-HARDWARE service is active.<br>Incoming connections are accepted.                                                                |
| LED alternates rapidly between red and green                                                    | RS485 Bluetooth® gateway is in normal operating mode<br>– RS485 COM-HARDWARE service is active.<br>A connection between PC and gateway has been<br>successfully established (Tool4Cool® is running). |
| LED flashes green for approx. 3 seconds in short,<br>rapid bursts followed by slow short bursts | RS485 Bluetooth® gateway is in manual operation mode<br>– RS485 COM-HARDWARE service is not active.<br>(Tool4Cool® is not running) or wrong communication setup (e.g.<br>pairing).                   |
| LED flashes red for approx. 3 seconds in short,<br>rapid bursts                                 | RS485 Bluetooth® gateway is defective.<br>Solution: Please return for service.                                                                                                    |

### 7. SAFETY NOTES

| 7.1<br>Conformity with<br>Standards | This device conforms to the Low Voltage Directive (Safety) 73/23/EEC as per EN 60950 Safety of<br>Information Technology Equipment<br>Please note!:<br>Product safety is guaranteed only when power is supplied to the device via a power source/adaptor<br>approved according to EN60950-1, see section 2.5, and which does not exceed the given values.                                                                                                    |
|-------------------------------------|----------------------------------------------------------------------------------------------------|
| 7.2<br>Battery                      | <ul> <li>The Secop Bluetooth® gateway is powered by a rechargeable Li-ion battery.</li> <li>Temperature extremes can affect the ability of your battery to charge and can reduce the capacity and lifetime of the battery.</li> <li>Therefore, do not leave the gateway with battery in vehicles, direct sunlight, or other places where the temperature may rise above 60°C or fall below 0°C.</li> <li>Use the battery only for its intended purpose.</li> <li>Do not expose the battery to water or extreme moisture.</li> <li>Do not drop the battery or subject it to mechanical shocks.</li> <li>Never use any charger or battery which is damaged.</li> <li>Charge the battery after purchasing or when it has not been used for a long time. The time required for full re-charging is approximately 2 hours.</li> <li>Batteries should be charged in the original manufacturer 's Li-ion specified charging equipment. Use of other chargers may cause excessive heat or even fire.</li> <li>Do not open the gateway. Do not short-circuit the battery.</li> <li>The battery should be replaced by authorized personnel only. Caution: Risk of explosion if battery is replaced by an incorrect type.</li> <li>Please contact your dealer / manufacturer for service information.</li> <li>Do not dispose of batteries in a fire! Dispose of batteries according to local regulations [e.g. recycling].</li> <li>Do not dispose of as household waste.</li> </ul> |

## 8. TROUBLESHOOTING

| 8.1<br>Error Message        | The message "please install driver for new hard<br>the computer.<br>Solution: The Secop Bluetooth® Gateway operat<br>standard. Please contact the computer supplier                                                                                                    | Iware" appears when connecting the gateway to<br>es on a driver which is normally installed as<br>to obtain a driver.                                                                                                    |
|-----------------------------|----------------------------------------------------------------------------------------------------|----------------------------------------------------------------------------------------------------|
| 8.2                         | LED2 Sequence                                                                                                    | Meaning                                                                                                    |
| LEDZ is nashing reu         | LED flashes red for approx. 3 seconds in short,<br>rapid bursts                                                                                                    | RS485 Bluetooth® gateway is defective.<br>Solution: Please return for service.                                                                                                    |
| 8.3<br>Top Causes of Errors | <ol> <li>Parameter Definition Files are not imported.<br/>Solution: The Parameter Definition File conta<br/>one type and version of Secop controller.<br/>For some controllers, the Parameter Definiti<br/>ware will automatically obtain the Parameter<br/>When a Parameter Definition File import is n<br/>dialog in the software.<br/>When required, the Parameter Definition File<br/>file attachment via email.</li> <li>Product Keys are not installed.<br/>Solution: The Product Key is an alphanumeri<br/>of Secop controller. The user must enter the<br/>LabEdition functions for the Secop controller<br/>The user access level is coded into the Produc<br/>the controller the user is entitled to access. If<br/>Key is required.<br/>A separate Product Key is required for every<br/>nected to a network.<br/>The Product Key is available from the supplie</li> <li>Polarity on RS485 network interchanged.<br/>Solution: Check your wiring.</li> <li>Addressing on Modbus nodes not different to</li> </ol> | ains the parameter data and settings specific to<br>on File must be imported. For others, the soft-<br>Definition File from the controller electronics.<br>equired, the system will make a request via a<br>e is available from the supplier on a CD or as a<br>c code, which is specific to one type and version<br>Product Key to gain access to the Tool4Cool®<br>c<br>uct Key, defining which parameters and level of<br>For user access at a different level, a new Product<br>individual controller type and version to be con-<br>er of the application. |
|                             | <ul> <li>Solution: Check addressing of individual netw</li> <li>5. Mismatch in address range in Tool4Cool<sup>®</sup> an Solution: Check addressing of individual netw</li> </ul>                                                                                                    | vork nodes.<br>d Modbus nodes.<br>vork nodes.                                                                                                    |
|                             | <ol> <li>Double addressing of Modbus nodes.</li> <li>Solution: Check addressing of individual network</li> </ol>                                                                                                    | vork nodes.                                                                                                    |

#### 8.4 There is no connection between the computer and the device served by the gateway

A fault may have arisen in the pairing of the Bluetooth® gateway. Solution: Remove the pairing, and then pair the device again according to 3. Pairing the gateway

 Remove the pairing: Open Bluetooth<sup>®</sup> Devices in Control Panel (as shown in 3. Pairing the gateway) Click the Secop Bluetooth<sup>®</sup> gateway, and then click the Remove button.

2. Pair the devices again as shown in 3. Pairing the gateway

Many external Bluetooth<sup>®</sup> adapters are delivered with BlueSoleil software drivers. A test of the drivers shows that they may have problems with the communication speed of Tool4Cool<sup>®</sup> LabEdition. A solution to this can be to force Tool4Cool<sup>®</sup> LabEdition to insert delays in the communication.

Solution: This can be done by enabling RS485 in the network setting of Tool4Cool<sup>®</sup> LabEdition. To enable RS485 in Tool4Cool<sup>®</sup> LabEdition please perform the following steps: 1. Disconnect.

2. In the File menu select Connect Network.

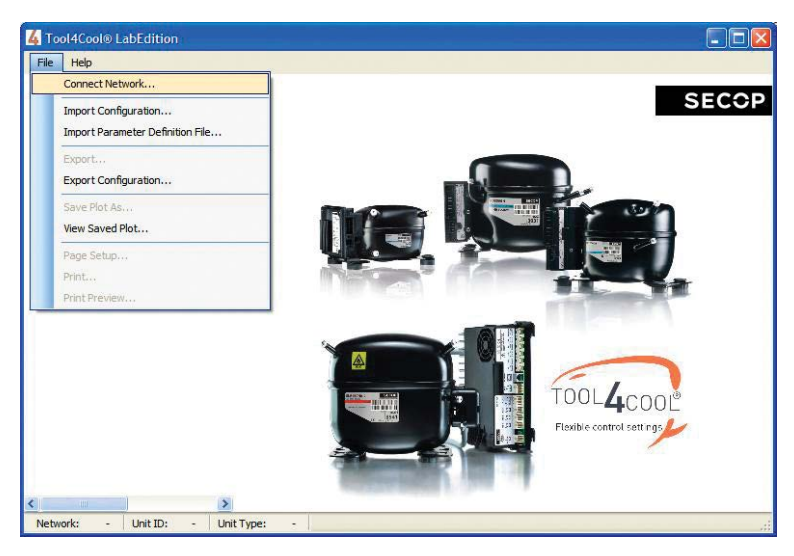

3. Select the Bluetooth<sup>®</sup> COM - port in the Connect Using menu.

| jle <u>H</u> elp | Connect Network                        |                           |
|------------------|----------------------------------------|---------------------------|
|                  | Connect To                             | SEC                       |
| Network          | Connect using:<br>COM1<br>COM5<br>COM8 |                           |
|                  | COM13<br>COM14<br>TCP/IP (Socket)      |                           |
|                  | Description:                           |                           |
|                  | Configu                                | ure                       |
|                  |                                        | rooL4cool                 |
|                  |                                        | Flexible control settings |
|                  |                                        | QK                        |

4. Click the Configure button in the Connect Network dialog.

| 4 Tool4Cool® LabEdition    |                        | 🛛     |
|----------------------------|------------------------|-------|
| Eile Help                  |                        |       |
|                            | Connect Network        | SECOP |
| Network                    | Connect using: COM13 🗸 |       |
|                            | Protocol: Modbus/RTU V |       |
|                            | Configure              |       |
|                            | Çancel QK              |       |
| Network: - Unit ID: - Unit | Type: -                |       |

5. Select True in the RS485 menu.

| Network       Options       Image: Second:       19200       Image: Second:       Image: Second: <t< th=""><th>File Help</th><th>⊰ Configure Network</th><th></th><th></th></t<> | File Help | ⊰ Configure Network |           |                         |
|----------------------------------------------------------------------------------------------------|-----------|---------------------|-----------|-------------------------|
| Network       Bits pr second:       19200       V         Data bits:       8       V         Stop bits:       1       V         Parity:       Even       V         R5485:       False       V         Retry court:       1       V         Tmeout [ms]:       1000       V         East network node:       1       V         Last network node:       247       V         Refresh network:       ON       V         Refresh rate [s]:       5       O                                                                                                    |           | Options             |           | SEC                     |
| Network     Data bits:     B       Stop bits:     1       Parity:     Even       R5485:     False       Retry court:     1       Timeout [ms]:     1000       First network node:     1       Last network node:     247       Refresh network:     ON       Refresh rate [s]:     5                                                                                                    |           | Bits pr second:     | 19200     | ~                       |
| Stop bits:       1         Parity:       Even         R5485:       False         Retry court:       1         Timeout [ms]:       1000         First network node:       1         Last network node:       247         Refresh network:       ON         Refresh rate [s]:       5         Stop bits:       5                                                                                                    | Network   | Data bits:          | 8         | ~                       |
| Party:       Even         RS485;       False         Retry court:       1         Timeout [ms]:       1000         First network mode:       1         Last network mode:       247         Refresh network:       ON         Refresh nate [s]:       5         Different nate [s]:       5                                                                                                    |           | Stop bits:          | 1         |                         |
| RS485:       False         Retry count:       1         Timeout [ms]:       1000         Finit network node:       1         Last network node:       247         Refresh network:       0N         Refresh nate [s]:       5         Solution       5                                                                                                    |           | Parity:             | Even      |                         |
| Retry count:       1         Timeoul [ms]:       1000         First network node:       1         Last network node:       247         Refresh network:       0N         Refresh rate [s]:       5         Solution       5                                                                                                    |           | RS485:              | False     | ✓                       |
| Timeout [ms]:       1000         First network node:       1         Last network node:       247         Refresh network:       0N         Refresh rate [s]:       5         Solution       001/4/000100         oxibic control settings                                                                                                    |           | Retry count:        | 1         |                         |
| First network node:     1       Last network node:     247       Refresh network:     0N       Refresh nate [s]:     5                                                                                                    |           | Timeout [ms]:       | 1000      |                         |
| Last network node: 247<br>Refresh network: ON<br>Refresh rate [s]: 5<br>OOL4COOL<br>wibie control settings                                                                                                    |           | First network node: | 1         |                         |
| Refresh nate [s]:     ON       Solution     Solution                                                                                                    |           | Last network node:  | 247       | \$                      |
| Refresh rate [s]: 5 00L4C00[2<br>pxible control settings                                                                                                    |           | Refresh network:    | ON        |                         |
| evible control settings                                                                                                    |           | Refresh rate [s]:   | 5         |                         |
| exible control settings                                                                                                    |           |                     |           | COOL                    |
|                                                                                                    |           |                     |           | exible control settings |
|                                                                                                    |           |                     | Cancel OK |                         |

6. Click OK to confirm the change.

7. Click OK again to enable network.

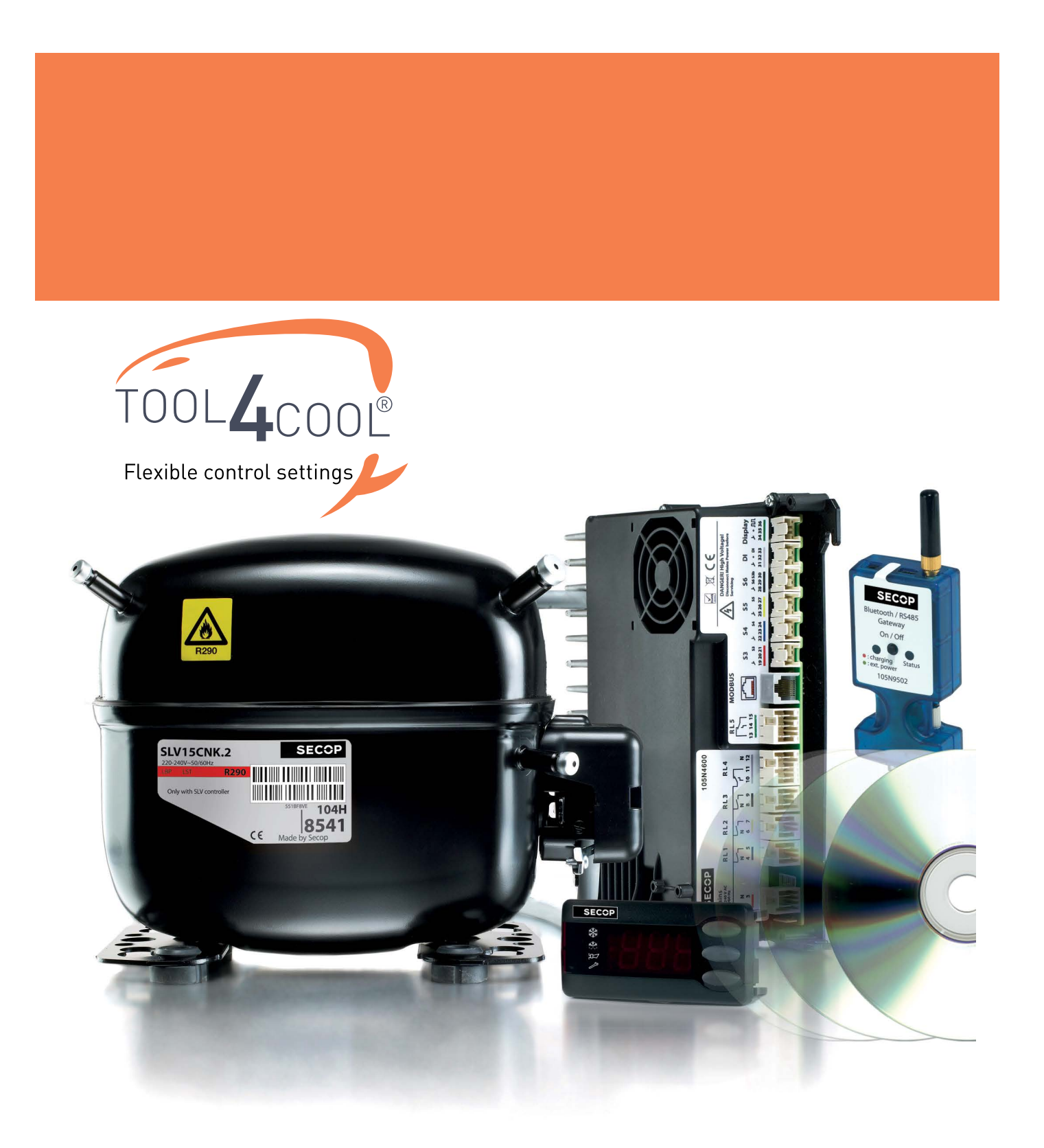

#### TOOL4COOL® SOFTWARE - FLEXIBLE CONTROL SETTINGS

TOOL4COOL<sup>®</sup> is a unique PC software tool that enables you to precisely configure your Secop compressors to your cooling systems.

Via microprocessor-based controllers, TOOL4COOL<sup>®</sup> gives you easy access to all parameters. These can be changed, monitored, downloaded or uploaded to get the optimum performance out of your cooling system.

TOOL4COOL<sup>®</sup> covers a wide range of applications within parking cooling, light commercial cooling and transport cooling and much more. Using TOOL4COOL<sup>®</sup>, you can determine the basic specifications of your product, giving you the ability to clearly differentiate yourself in the market.

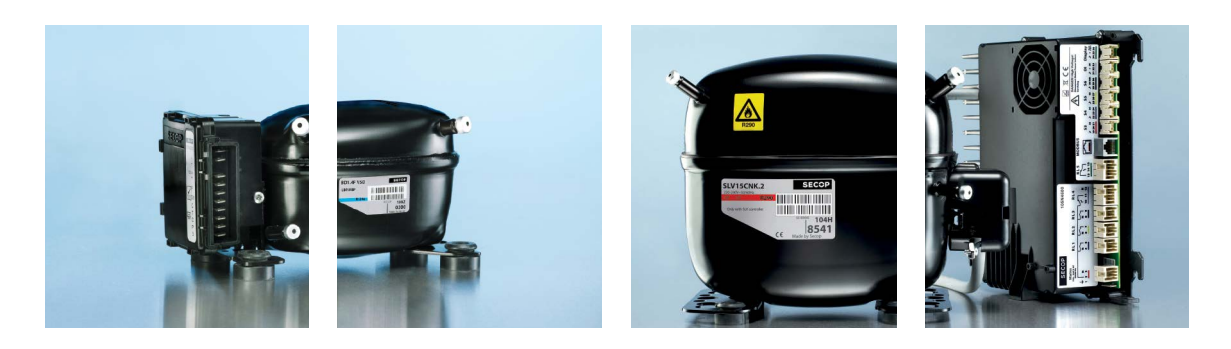

### OUR JOURNEY

| Prochea<br>burg | 956<br>duction facility and<br>dquarters in Flens-<br>g, Germany founded | Introduction of SC<br>compressors.<br>The birth of a stand-<br>ard setting platform<br>in the light commer-<br>cial market. |                                                |                     | <b>1990</b><br>Introduction NL<br>compressors. |  | 1992<br>Introduction PL<br>compressors.                                                        | <b>1999</b><br>Start of production with<br>natural refrigerant<br>R290 (Propane). |                                  | 2005<br>Introduction GS<br>compressors.            |  | 2008<br>Production facility<br>in Wuqing, China<br>founded.                                                                |  |
|-----------------|--------------------------------------------------------------------------|----------------------------------------------------------------------------------------------------|------------------------------------------------|---------------------|------------------------------------------------|--|------------------------------------------------------------------------------------------------|-----------------------------------------------------------------------------------|----------------------------------|----------------------------------------------------|--|----------------------------------------------------------------------------------------------------|--|
| -               | <b>1958</b><br>Start up production<br>of PW compressors.                 |                                                                                                    | <b>1972</b><br>Introduction FR<br>compressors. | 19<br>Intro<br>BD c | 977<br>oduction TL and<br>compressors.         |  | 1993<br>Start of production<br>natural refrigerant<br>Production facility<br>Slovenia founded. | with<br>: R600a (Isobutane)<br>in Crnomelj,                                       | 20<br>Produ<br>in Zlat<br>Sloval | 02<br>ction facility<br>e Moravce,<br>cia founded. |  | 2010<br>Introduction SLV-CNK.2<br>and SLV-CLK.2 variable<br>speed compressors.<br>Introduction BD1.4F<br>Micro compressor. |  |

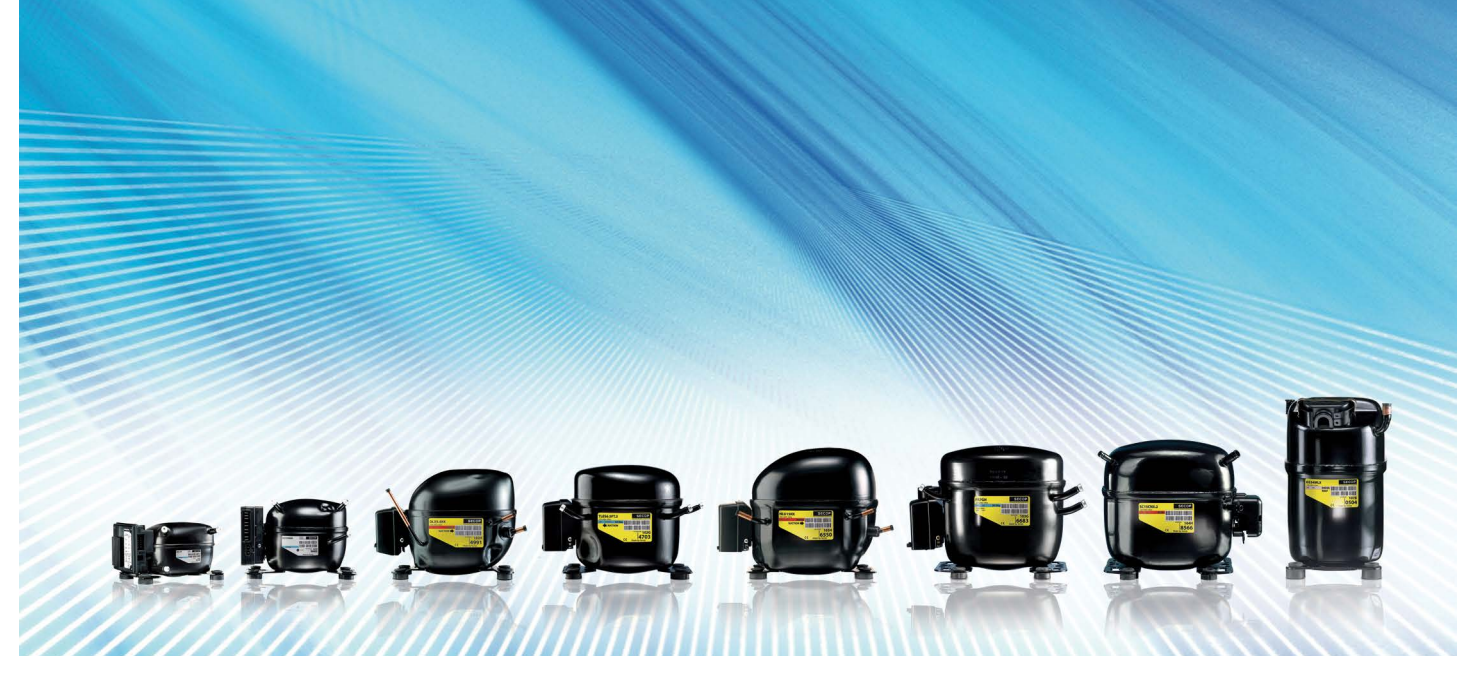

Secop GmbH · Mads-Clausen-Str. 7 · 24939 Flensburg · Germany · Tel: +49 461 4941 0 · Fax: +49 461 4941 44715 · www.secop.com

Secop can accept no responsibility for possible errors in catalogues, brochures and other printed material. Secop reserves the right to alter its products without notice. This also applies to products already on order provided that such alterations can be made without subsequential changes being necessary in specifications already agreed. All trademarks in this material are property of the respective companies. Secop and the Secop logotype are trademarks of Secop GmbH. All rights reserved